วิธีการใช้ Aspen Graphics DDE for Excel - Date 20210303.doc | 03 Mar 21

### Aspen Graphics DDE Link คืออะไร

Aspen Graphics DDE Link เป็นโปรแกรมเสริมเพื่อใช้สำหรับดึงข้อมูลจาก Aspen for Windows ไปยัง Microsoft Microsoft Excel และมีการอัพเดทข้อมูลแบบไดนามิก โดยสามารถดึงข้อมูลได้ 3 รูปแบบ ดังนี้

- 1. **Quote** ใช้สำหรับดึงข้อมูลของวันปัจจุบัน
- 2. **History** ใช้สำหรับดึงข้อมูลย้อนหลัง
- 3. Formula ใช้สำหรับดึงข้อมูลจากสูตรที่สร้างเอาไว้

ซึ่งการดึงข้อมูลผ่าน Aspen Graphics DDE Link จะต้องเปิดโปรแกรม Aspen for Windows ก่อนทุกครั้ง

### ้ไฟล์ที่ใช้สำหรับติดตั้ง Aspen Graphics DDE

| ile Edit View T   | ools   | Help              |                 |                        |        |   |
|-------------------|--------|-------------------|-----------------|------------------------|--------|---|
| Organize 👻 Incl   | ude ir | n library 👻 Share | with 💌 New fol  | der                    | ⊞ •    | 0 |
|                   | •      | Name              | Date modified   | Туре                   | Size   |   |
| n Homegroup       |        | 🗼 IconDDE         | 17-Nov-14 14:52 | File folder            |        |   |
|                   | E      | agdde32.dll       | 28-Aug-14 11:55 | Application extension  | 413 KB |   |
| Computer          | -      |                   | 05-Nov-14 18:12 | Microsoft Excel Add-In | 137 KB |   |
| Local Disk (C:)   |        | Arg32.xlam        | 18-Feb-13 17:22 | Microsoft Excel Add-In | 49 KB  |   |
| 🕞 Local Disk (D:) | -      | QMASTER.XLB       | 18-Feb-13 17:21 | XLB File               | 10 KB  |   |

้ไฟล์ติดตั้ง Aspen Graphics DDE Link จะเก็บไว้ใน C:\Aspen\MSExlDDE ซึ่งประกอบไปด้วยไฟล์ต่างๆ ดังนี้

- 1. โฟลเดอร์ IconDDE
- 2. agdde32.dll (Date modified: 28 Aug 2014)
- 3. **ARG32.XLA** (Date modified: 05 Nov 2014) เป็น Add-Ins สำหรับ Microsoft Excel 2003
- 4. **Arg32.xlam** (Date modified: 18 Feb 2013) เป็น Add-Ins สำหรับ Microsoft Excel 2007 ขึ้นไป
- QMASTER.XLB (Date modified: 18 Feb 2013) ใช้สำหรับเรียกแถบเครื่องมือ Aspen Graphics DDE บน Microsoft Excel 2003

วิธีการใช้ Aspen Graphics DDE for Excel - Date 20210303.doc | 03 Mar 21

### วิธีติดตั้ง Aspen Graphics DDE บน Microsoft Excel 2003

- 1. Copy ไฟล์ agdde32.dll ไว้ใน C:\Windows\System32
- 2. เปิดโปรแกรม Microsoft Excel
- 3. คลิกที่ **Tools > Add-Ins**
- 4. จะปรากฏหน้าต่าง Add-Ins ขึ้นมา

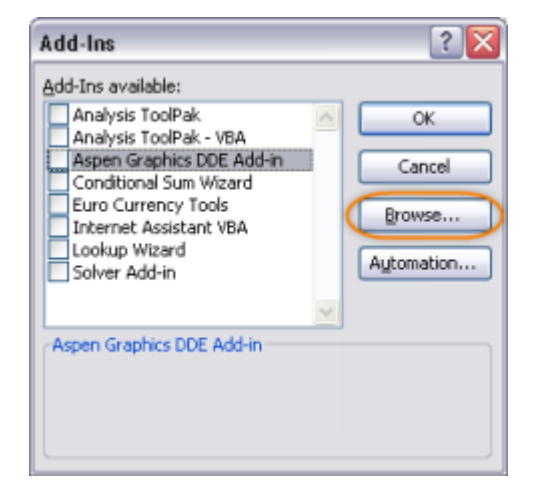

5. คลิกปุ่ม Browse แล้วเลือกไดเร็กทอรีที่ติดตั้งโปรแกรม Aspen Graphics โดยปกติจะเป็น C:\Aspen\MSExlDDE

| Browse       | _              |         |                         |                                    |                      |                                   | ? 🔀 |
|--------------|----------------|---------|-------------------------|------------------------------------|----------------------|-----------------------------------|-----|
| Look in:     | 🛅 MsExiDDe     | : )     | ▼ ②                     | - 🔰   🔍 🕻                          | X ゴ 🔟                | Toojs ▼                           |     |
| My Percent   | Name A         |         | Size Ty<br>File         | pe<br>Folder                       |                      | Date Modified<br>19-Feb-13 14:3   | •   |
| Documents    | ARG32          |         | 158 KB Mic<br>69 KB Mic | rosoft Office I<br>rosoft Office I | Excel Ad<br>Excel Ad | 19-Feb-13 14:3<br>27-3al-11 10:31 | ופ  |
| Desktop      |                |         |                         |                                    |                      |                                   |     |
| My Documents |                |         |                         |                                    |                      |                                   |     |
| My Computer  |                |         |                         |                                    |                      |                                   |     |
| (1)          | <              |         | 1                       | 1                                  |                      |                                   | >   |
| My Network   | File name:     |         |                         |                                    | ~                    | ОК                                |     |
|              | Files of type: | Add-Ins |                         |                                    | ~                    | Cano                              | el  |

6. ดับเบิ้ลคลิกที่ไฟล์ **ARG32** หรือ **ARG32.XLA** (File size: 137 KB | Date modified: 05 Nov 2014)

วิธีการใช้ Aspen Graphics DDE for Excel - Date 20210303.doc | 03 Mar 21

7. จะปรากฎหน้าต่าง Add-Ins และมีเครื่องหมาย 🗸 หน้าคำว่า "Aspen Graphics DDE Add-in"

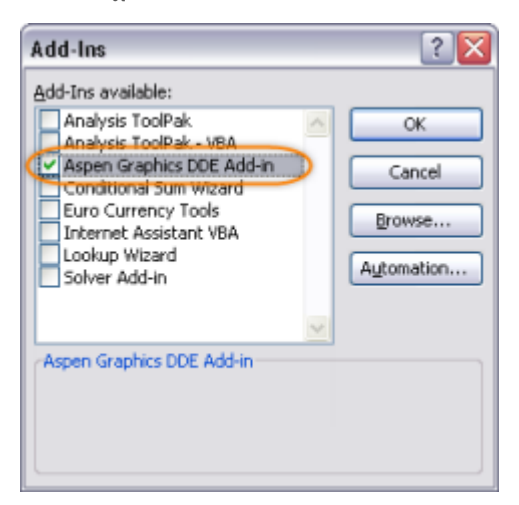

- 8. คลิกปุ่ม **OK** เพื่อปิดหน้าต่าง **Add-Ins**
- 9. คลิกที่ File > Open แล้วเลือกไฟล์ QMASTER.XLB จากไดเร็กทอรี C:\Aspen\MsExlDDE

| Open                   |                |             |                       |                  |           |                 | ? 🔀 |
|------------------------|----------------|-------------|-----------------------|------------------|-----------|-----------------|-----|
| Look in: 🔇             | 📋 MsExidde     |             | ~                     | i) - 🔁 i 🔇       | × 📬 💷     | ▼ Toojs ▼       |     |
|                        | Name 🔺         |             | Size                  | Туре             |           | Date Modified   |     |
|                        | ConDDE         |             |                       | File Folder      |           | 19-Feb-13 14:3  | 0   |
| My Recent<br>Documents | 📑 ~\$Arg32     |             | 1 KB                  | Microsoft Office | Excel Ad  | 19-Feb-13 9:29  | 1   |
| Documents              | Mrg32          |             | 49 KB                 | Microsoft Office | Excel Ad  | 18-Feb-13 17:2  | 2   |
|                        | ARG32          |             | 158 KB                | Microsoft Office | Excel Ad  | 19-Feb-13 14:3  | 1   |
|                        | ARG32_         |             | 69 KB                 | Microsoft Office | Excel Ad  | 27-Jul-11 10:31 | L   |
| Desktop                | QMASTER        |             | 10 KB                 | Microsoft Excel  | Worksheet | 18-Feb-13 17:2  | 1)  |
| My Documents           |                |             |                       |                  |           |                 |     |
| My Computer            |                |             |                       |                  |           |                 |     |
|                        | <              |             |                       |                  |           |                 | >   |
| Ma Natural             | File name:     |             |                       |                  | ~         |                 | n 🔻 |
| ₩ ₩                    | Files of type: | All Microso | ft Office Excel Files |                  | ~         | Cano            | el  |

10. จะมีแถบเครื่องมือของ Aspen Graphics DDE ขึ้นมา ดังภาพ

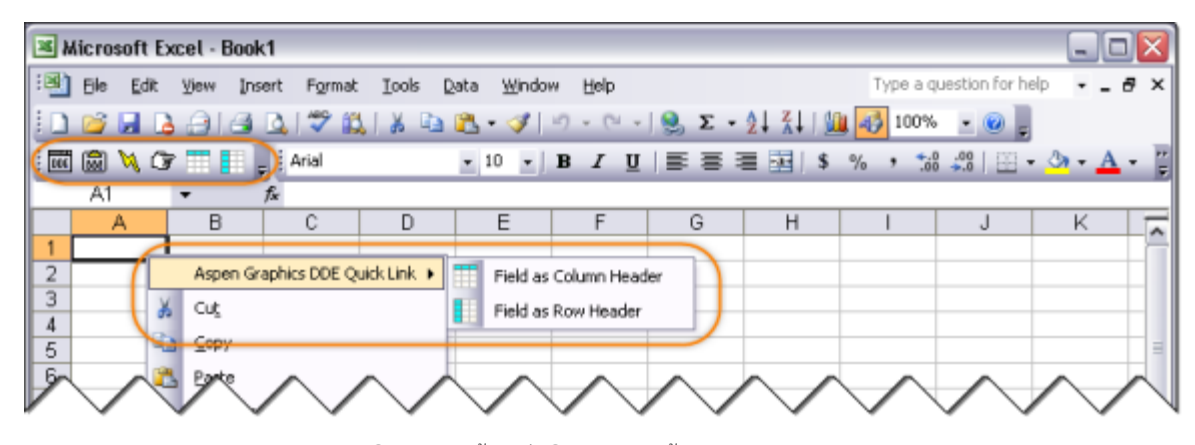

11. ปิดและเปิด Microsoft Excel ใหม่อีกครั้ง เพื่อให้การติดตั้งเสร็จสมบูรณ์

วิธีการใช้ Aspen Graphics DDE for Excel - Date 20210303.doc | 03 Mar 21

### วิธีติดตั้ง Aspen Graphics DDE บน Microsoft Excel 2007 ขึ้นไป

- 1. Copy ไฟล์ agdde32.dll ไว้ใน C:\Windows\System32
- 2. เปิดโปรแกรม Microsoft Excel
- 3. คลิกที่ File > Options
- 4. จะปรากฏหน้าต่าง Excel Options ขึ้นมา
- 5. คลิกที่ปุ่ม **Go** ตรงด้านล่างของหน้าต่างนี้ จะปรากฏหน้าต่าง **Add-Ins** ขึ้นมา
- 6. คลิกปุ่ม **Browse**

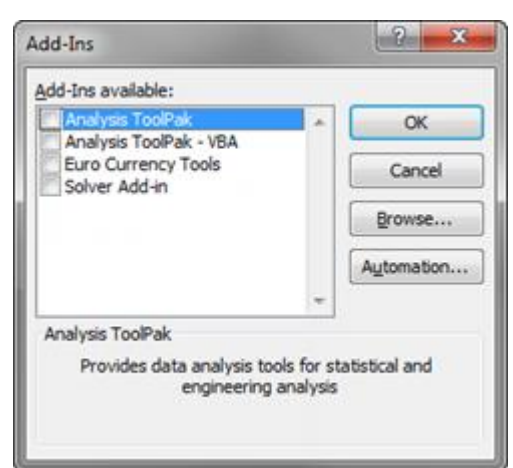

7. เลือกไดเร็กทอรีที่ติดตั้งโปรแกรม Aspen Graphics โดยปกติจะเป็น C:\Aspen\MSExlDDE

| ile Edit View T | ools   | Help              |                  |                        |        |  |
|-----------------|--------|-------------------|------------------|------------------------|--------|--|
| Organize • Incl | ude ir | n library 👻 Share | with 👻 🛛 New fol | der                    | ⊞ •    |  |
| n Homegroup     | •      | Name              | Date modified    | Туре                   | Size   |  |
|                 |        | 🍌 IconDDE         | 17-Nov-14 14:52  | File folder            |        |  |
|                 | H      | agdde32.dll       | 28-Aug-14 11:55  | Application extension  | 413 KB |  |
| Computer        |        | ARG32.XLA         | 05-Nov-14 18:12  | Microsoft Excel Add-In | 137 KB |  |
| Local Disk (C:) | 3      | Arg32.xlam        | 18-Feb-13 17:22  | Microsoft Excel Add-In | 49 KB  |  |
| Local Disk (D:) | +      | QMASTER.XLB       | 18-Feb-13 17:21  | XLB File               | 10 KB  |  |

8. ดับเบิ้ลคลิกที่ไฟล์ **Arg32** หรือ **Arg32.xlam** (File size: 49 KB | Date Modified: 18 Feb 2013)

วิธีการใช้ Aspen Graphics DDE for Excel - Date 20210303.doc | 03 Mar 21

9. จะปรากฎหน้าต่าง Add-Ins และมีเครื่องหมาย ✓ หน้าคำว่า "Arg32"

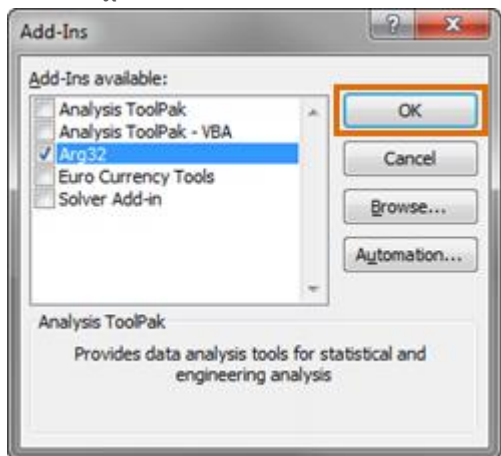

- 10. คลิกปุ่ม **OK** เพื่อปิดหน้าต่าง **Add-Ins**
- 11. ปิดและเปิด Microsoft Excel ใหม่อีกครั้ง เพื่อให้การติดตั้งเสร็จสมบูรณ์

### แถบเครื่องมือ Aspen Graphics DDE Link

เมื่อติดตั้ง Aspen Graphics DDE เรียบร้อยแล้ว จะมีแถบ Aspen Graphics และมี Aspen Graphics DDE Quick Link อยู่ในเมนู เมื่อคลิกปุ่มขวาของเม้าส์ ดังภาพ

มถบเครื่องมือ Aspen Graphics DDE Link บน Microsoft Excel 2007 ขึ้นไป

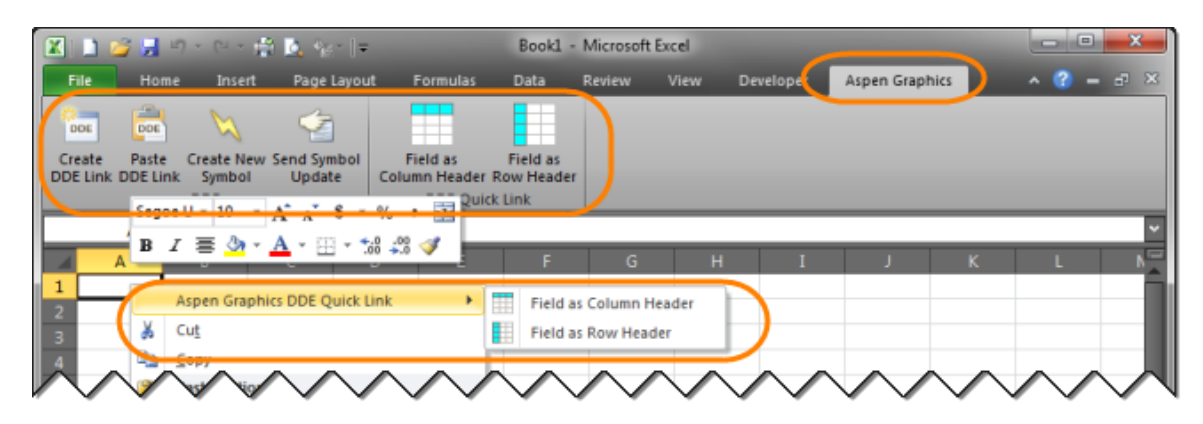

มถบเครื่องมือ Aspen Graphics DDE Link บน Microsoft Excel 2003

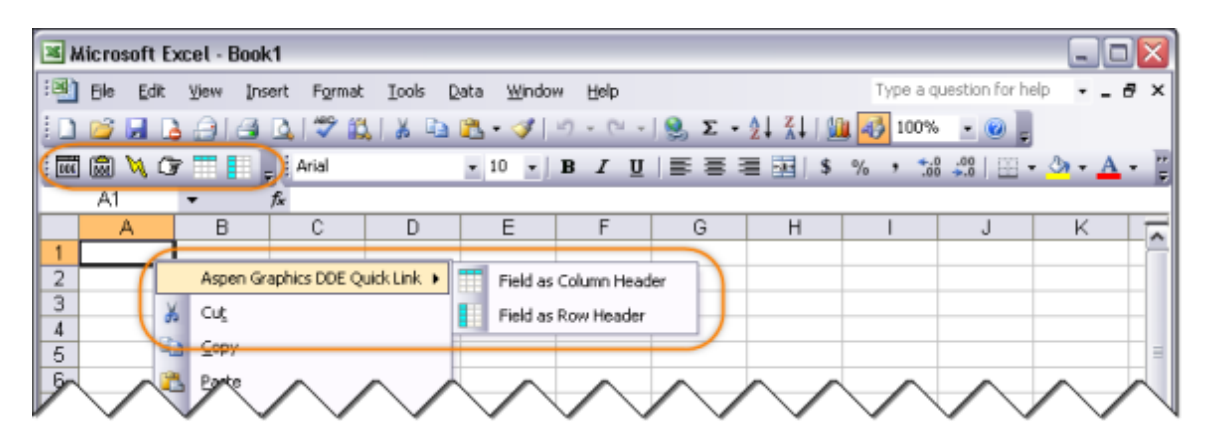

วิธีการใช้ Aspen Graphics DDE for Excel - Date 20210303.doc | 03 Mar 21

### การดึงข้อมูลโควท (Quote) ออกไปยัง Microsoft Excel

การดึงข้อมูล**โควท (Quote)** ออกไปยัง **Microsoft Excel** สามารถทำได้ 2 วิธี คือ

- 1. เมนู Create DDE Link
- 2. เมนู Aspen Graphics DDE Quick Link

โดยวิธีการใช้งานแต่ละวิธีมีรายละเอียด ดังนี้

#### 1. เมนู Create DDE Link

ดึงข้อมูล **Quote** ได้คราวละ 1 Symbol เท่านั้น และหากต้องการเปลี่ยน Symbol หรือ Field จะต้องเข้าไปเปลี่ยน จากแถบ **Formula** ใน **Microsoft Excel** แล้วกดปุ่ม **Ctrl+Shift+Enter** พร้อมกัน หรือเลือก **Create DDE Link** ใหม่อีกครั้ง

| 🗶 🗋 💋            | <b>9</b> • C •                   | 🕆 🖪 %               | ~   <del>-</del> | _               | Book1 -           | Microsoft Ex                                                | el.                                           |          |                   |                                      |                  | x    |
|------------------|----------------------------------|---------------------|------------------|-----------------|-------------------|-------------------------------------------------------------|-----------------------------------------------|----------|-------------------|--------------------------------------|------------------|------|
| File             | Home Inse                        | rt Page L           | ayout F          | ormulas         | Data              | Review \                                                    | /iew Devel                                    | oper     | Aspen Graphi      | ics -                                | ~ 🕜 —            | er 🔀 |
| Paste            | Segoe UI<br>• B I U<br>• • • • • | · 10 · ·<br>· A A · |                  | ■ 급·<br>■ ⊡·    | General<br>\$ ~ % | <ul> <li>✓ La Cor</li> <li>✓ For</li> <li>✓ Cell</li> </ul> | ditional Formal<br>mat as Table ~<br>Styles ~ | tting *  | Geller → Insert → | Σ · A<br>· Z<br>· Sort &<br>· Filter | Find &<br>Select |      |
| Clipboard        | Fon                              | t G                 | Alignm           |                 | Number            |                                                             | STYLES                                        | <u> </u> | Cells             | Editi                                | ng               |      |
| <i>4</i>         | 2 *                              |                     | JA {=QMA         | V21EKIQOO       | TEPPTIS           | (MB,BID,ASK                                                 | ,HIGH,LOW}                                    | )        |                   |                                      |                  | ~    |
|                  |                                  | _                   |                  |                 |                   |                                                             |                                               |          |                   |                                      |                  |      |
| A                | В                                | с                   | D                | Ł               | ۲                 | G                                                           | н                                             | I        | J                 | К                                    | L                | N    |
| A<br>1 SYMB      | BID                              | C<br>ASK            | D<br>HIGH        | E<br>LOW        | F                 | G                                                           | н                                             | I        | J                 | К                                    | L                |      |
| A 1 SYMB 2 PTT 3 | B<br>BID<br>341                  | C<br>ASK<br>342     | D<br>HIGH<br>342 | ⊧<br>LOW<br>337 | F                 | G                                                           | H                                             | I        | J                 | К                                    | L                |      |

- 1. คลิกไอคอน Create DDE Link บนแถบเครื่องมือ
- 2. จะปรากฎหน้าต่าง DDE Link Generator Helper Dialog ขึ้นมาบนหน้าจอ

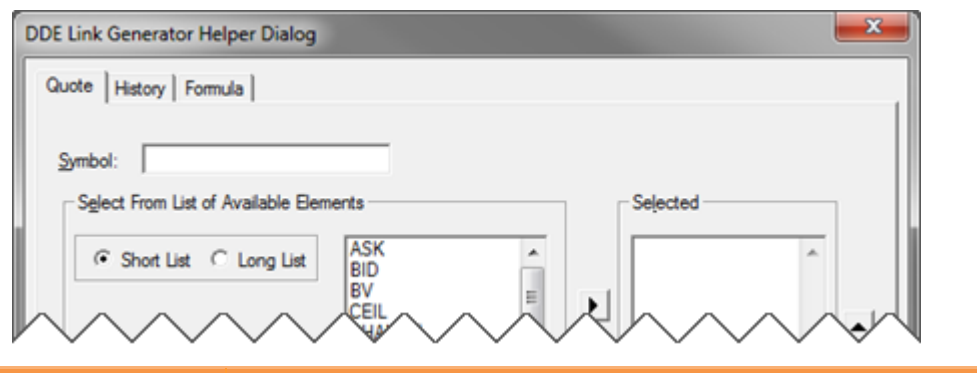

| เมนู       | รายละเอียด                                               |
|------------|----------------------------------------------------------|
| Symbol     | Symbol ของข้อมูลที่ต้องการดึงข้อมูล                      |
| Short List | แสดง Field ข้อมูลที่สำคัญ คลิกเพื่อเลือกรูปแบบที่ต้องการ |
| Long List  | แสดง Field ข้อมูลทั้งหมด คลิกเพื่อเลือกรูปแบบที่ต้องการ  |

| ปุ่ม | รายละเอียด                                       |
|------|--------------------------------------------------|
| •    | สง Field ที่เลือกไว้ไปยังช่อง <b>Selected</b>    |
| •    | ย้าย Field ที่เลือกไว้ออกจากช่อง <b>Selected</b> |

วิธีการใช้ Aspen Graphics DDE for Excel - Date 20210303.doc | 03 Mar 21

| ปุ่ม              | รายละเอียด                                                            |
|-------------------|-----------------------------------------------------------------------|
| <b>^</b>          | เลื่อนตำแหน่งของ Field ที่เลือกไว้ในช่อง <b>Selected</b> ขึ้นไปด้านบน |
| -                 | เลื่อนตำแหน่งของ Field ที่เลือกไว้ในช่อง <b>Selected</b> ลงมาด้านล่าง |
| Clear Selections  | ลบ Field ที่เลือกไว้ในช่อง <b>Selected</b> ทั้งหมด                    |
| <u>C</u> opy Link | ดึงข้อมูลที่เลือกไว้ไปยัง Microsoft Excel                             |
| Cancel            | ไม่ต้องดึงข้อมูลที่เลือกไว้ พร้อมกับปิดหน้าต่างนี้                    |

- 3. พิมพ์ Symbol ของข้อมูลที่ต้องการดึงข้อมูลในช่อง Symbol
- 4. ดับเบิ้ลคลิกยัง Field ที่ต้องการเลือก โดย Field ที่เลือกแล้ว จะเข้าไปอยู่ในช่อง Selected
- 5. คลิกปุ่ม Copy Link เพื่อดึงข้อมูลไปยัง Microsoft Excel

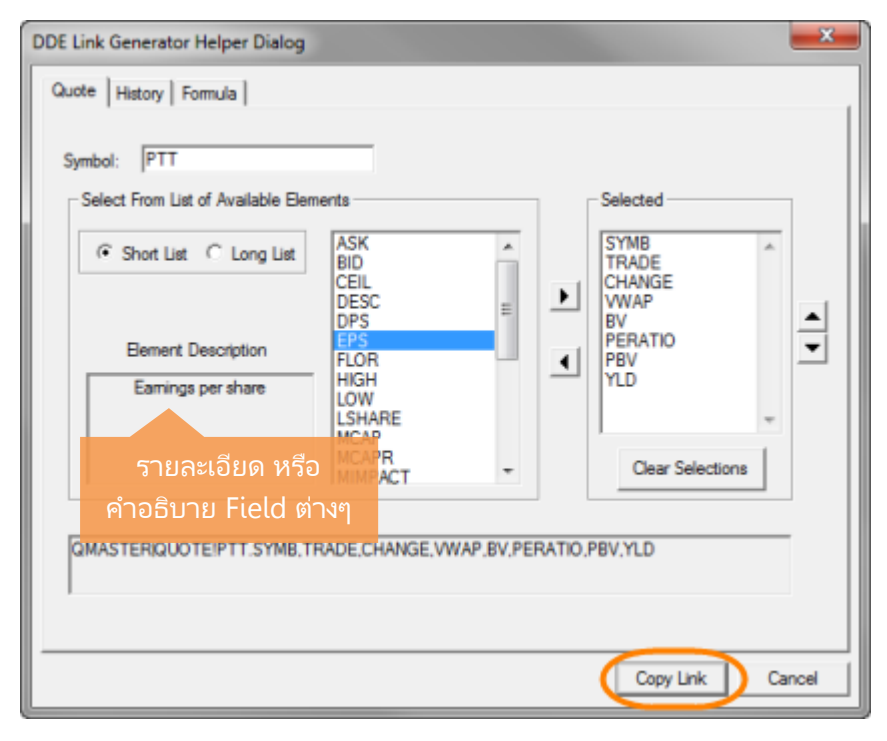

6. ข้อมูลที่เลือกไว้จะถูกส่งไปยัง Microsoft Excel และอัพเดทแบบไดนามิก

|   | <b>X</b> | 1 🗳 🖌  | <b>.</b> | · (2 ·   | 🕆 📐 🕆  | ;~   <b>-</b>   | Boo       | k1 - Microso | oft Excel  | _         | _            |            |        | ×   |
|---|----------|--------|----------|----------|--------|-----------------|-----------|--------------|------------|-----------|--------------|------------|--------|-----|
|   | File     | e H    | lome     | Insert   | Page L | ayout Fo        | rmulas D  | ata Revi     | ew View    | Develop   | er Asper     | n Graphics | × 🕜 –  | - × |
|   |          | A1     |          | •        | 6      | <i>f</i> ∞ {=QM | ASTER QUC | DTE!'PTT.SY  | MB, TRADE, | CHANGE, V | NAP, BV, PEF | RATIO,PBV, | YLD'}  | *   |
|   |          | А      |          |          |        | D               |           |              |            |           |              |            |        |     |
|   | 1 P      | TT     |          | 343      | 5      | 340             | 220.48    | 9.34         | 1.53       | 3.85      |              |            |        |     |
| l | 2        | ~      |          | ~        | ~      | ~ ~             | ~ /       |              | ~ ~        |           | ~ ~          |            | ~ ~    |     |
|   | 2        | $\sim$ |          | $\wedge$ | $\sim$ |                 | $\sim$    |              | $\sim$     | $\sim$    | $\sim$       | $\sim$     | $\sim$ |     |

วิธีการใช้ Aspen Graphics DDE for Excel - Date 20210303.doc | 03 Mar 21

### 2. เมนู Aspen Graphics DDE Quick Link

ดึงข้อมูล **Quote** และ **Formula** ได้คราวละหลายๆ Symbol และการเปลี่ยน Symbol หรือ Field สามารถทำได้อย่าง ง่ายดาย เพียงแค่พิมพ์ Symbol หรือ Field ใหม่ที่ต้องการไปแทนที่ได้เลย

| X | 🗅 🧳 🔒    | 5-6-1             | 1 📐 👾      | -   =              | _       | Book1 -      | Micro    | soft Excel   | -                |              | -        |              | x   |
|---|----------|-------------------|------------|--------------------|---------|--------------|----------|--------------|------------------|--------------|----------|--------------|-----|
|   | File Ho  | me Insert         | Page L     | ayout F            | ormulas | Data         | Review   | w View       | Developer        | Aspen Graph  | ics      | ^ 🕜 -        | a × |
|   | ا 🖌 🚰    | Segoe UI          | * 10     * | = =                | - 3     | General      | ¥        | 📆 Conditio   | nal Formatting 🔻 | 📲 Insert 👻   | Σ·Α      | 7 AA         |     |
|   | <u> </u> | BIU-              | A A        | ==                 | ≣ 23 *  | <b>s</b> - % | ,        | 🔢 Format a   | s Table +        | 🚰 Delete 👻   | J - Z    |              |     |
|   | พิมพ์    | Symbol <i>จ</i> ์ | ia -       | ∰ <b>∰</b>         | 39/     | 00. 0.       |          | 📑 Cell Style | 5 *              | Format -     | 2° Filte | r * Select * |     |
| C | ต้องการเ | เปลี่ยบ ใบเซ      | หลล์ 🧧     | Alignm             | ent 🗔   | Number       | - Fa     | 5            | Styles           | Cells        | Ed       | ting         | _   |
| Ц | ส้มอ้อ   |                   | or         | f <sub>≈</sub> PTT |         |              |          |              |                  |              |          |              | ~   |
|   | น แส ม   | าเดเบุม Ento      | erc        | D                  | E       | F            |          | G            | н і              | J            | К        | L            | N   |
| 1 |          | BID               | ASK        | HIGH               | LOW     |              |          |              |                  |              |          |              | _   |
| 2 | PTT      | 342               | 343        | 343                | 337     |              |          |              |                  |              |          |              | _   |
| 3 | PTTGC    | 73.75             | 74         | 74                 | 73      |              |          |              |                  |              |          |              |     |
| 4 | TOP      | 64.25             | 65         | 64.5               | 64      |              |          |              |                  |              |          |              |     |
|   |          | $\sim \sim$       |            | $\sqrt{2}$         |         | $\sim$       | $\wedge$ | $\sim$       | $\sim \sim$      | $\checkmark$ | $\sim$   | $\sim \sim$  |     |

โดยการดึงข้อมูลผ่าน Aspen Graphics DDE Quick Link สามารถทำได้ใน 2 รูปแบบ คือ

- 1) **Field as Column Header** โดยให้ Field อยู่ในคอลัมน์ (Column) และ Symbol อยู่ในแถว (Row)
- 2) **Field as Row Header** โดยให้ Field อยู่ในแถว (Row) และ Symbol อยู่ใน คอลัมน์ (Column)

#### การดึงข้อมูลแบบ Field as Column Header

- 1. พิมพ์ **Symbol** ที่ต้องการดึงข้อมูลไว้ใน**แถวที่ 2** (Row) เป็นต้นไป
- 2. พิมพ์ชื่อ Field หรือ Formula ที่ต้องการดึงข้อมูลไว้ในคอลัมน์ B (Column) เป็นต้นไป

|      | А        | В          | С          | D         | E    | F   | G        | н         | I | J |   |
|------|----------|------------|------------|-----------|------|-----|----------|-----------|---|---|---|
| 1    |          | LAST       | CHANGE     | PCHG      | HIGH | LOW | EMA5_DAY | EMA10_DAY |   |   |   |
| 2    | R_NIKKEI |            |            |           |      |     |          |           |   |   |   |
| 3    | _HSI     |            |            |           |      |     |          |           |   |   |   |
| 4    | _STI     |            |            |           |      |     |          |           |   |   |   |
| 5    | _USDX    |            |            |           |      |     |          |           |   |   |   |
| 6    |          |            |            |           |      |     |          |           |   |   | Ŧ |
| 14 4 | FH Sh    | eet1 / She | et2 / Shee | et3 / 🞾 / |      | 1   | 4        | 11        |   | • |   |

 นำเคอร์เซอร์เมาส์มาวางที่ช่อง A1 แล้วคลิกปุ่ม Field as Column Header บนแถบเครื่องมือ หรือคลิกปุ่มขวา ของเม้าส์ แล้วเลือก Aspen Graphics DDE Quick Link > Field as Column Header

| 2 |           | L) 🧉 🖬                       | 9.9.                    | ÷ 1, -               | В              | look2 - Mic           | rosoft Excel           | _         | -             |              | • X          |   |
|---|-----------|------------------------------|-------------------------|----------------------|----------------|-----------------------|------------------------|-----------|---------------|--------------|--------------|---|
|   | Fil       | le Hom                       | e Insert                | Page Layout          | Formulas       | Data Re               | view View              | Developer | Aspen Graphic | s 🙆 🕜        | - # X        | 3 |
| Γ | DO        | DE DOE                       |                         | 1                    |                |                       |                        |           |               |              |              |   |
|   | Cre<br>DE | ate Paste<br>Link DDE Li     | e Create N<br>ink Symbo | ew Send Sym<br>Updat | e Colum        | eld as<br>in Header P | Field as<br>low Header |           |               |              |              |   |
| L |           | วางเคอ <sup>.</sup><br>เมาส์ | ร์เซอร์<br>ที่นี่       | (                    | f <sub>x</sub> | DDE Quick             | LINK                   |           |               |              | •            | - |
|   |           |                              | 8                       | C                    | D              | E                     | F                      | G         | н             | I            | J            | H |
| 1 | ι [       |                              | LAST                    | CHANGE               | PCHG           | HIGH                  | LOW                    | EMA5_DAY  | EMA10_DAY     |              | 1.1.1        | 5 |
| 1 | 2         | R_NIKKEI                     | 11395.16                | -12.71               | -0.11          | 11412.86              | 11336.45               | 11331.208 | 11270.203     |              |              | 1 |
| 3 | 3         | HSI                          | 23352.51                | -29.43               | -0.13          | 23454.19              | 23344.01               | 23368.784 | 23397.0961    |              |              |   |
| 4 | 1         | STI 💦                        | 3302.73                 | 14.59                | 0.44           | 3306.61               | 3295.06                | 3291.2509 | 3284.51333    |              |              |   |
| 1 | 5         | USDX                         | 80.662                  | 0.082                | 0.1            | 80.679                | 80.63                  | 80.495622 | 80.3000892    |              |              |   |
|   |           | $\checkmark$                 | $\sim$                  | $\sim$               | $\sim$         | $\sim$                | $\checkmark$           | $\sim$    | $\sim$        | $\checkmark$ | $\checkmark$ | 4 |

วิธีการใช้ Aspen Graphics DDE for Excel - Date 20210303.doc | 03 Mar 21

4. หากต้องการเปลี่ยน Symbol หรือเปลี่ยนชื่อ Field หรือ Formula ให้พิมพ์ Symbol หรือชื่อ Field หรือชื่อ Formula ใหม่ที่ต้องการเปลี่ยนไปแทนที่ชื่อเดิมได้เลย แล้วกดปุ่ม **Enter** 

ตัวอย่างเช่น ต้องการเปลี่ยน Symbol จาก \_USDX (US Dollar Index) เป็น SET (SET Index) พิมพ์ SET ในช่อง A5แล้วกดปุ่ม **Enter** (เดิมช่อง A5 เป็น Symbol: \_USDX)

|           | 🔟 🗋 🚰 🖓 - 🗠 - 🚔 🙇 😑 🛛 Book2 - Microsoft Excel |                           |                     |                    |                       |                       |           |               |              | >            | ۲.     |
|-----------|-----------------------------------------------|---------------------------|---------------------|--------------------|-----------------------|-----------------------|-----------|---------------|--------------|--------------|--------|
| F         | ile Hom                                       | e Insert I                | Page Layout         | Formulas           | Data Re               | view View             | Developer | Aspen Graphic | us 🗠 🕜       | - 8          | 23     |
|           |                                               |                           |                     |                    |                       |                       |           |               |              |              |        |
| Cr<br>DDI | eate Past<br>E Link DDE Li                    | e Create Ne<br>ink Symbol | w Send Sym<br>Updat | ibol Fi<br>e Colum | eld as<br>1n Header R | Field as<br>ow Header |           |               |              |              |        |
|           |                                               | DDE                       |                     |                    | DDE Quick             | Link                  |           |               |              |              |        |
|           | A5                                            | •                         | (=                  | f <sub>x</sub> SET |                       |                       |           |               |              |              | ~      |
|           | A                                             | В                         | С                   | D                  | E                     | F                     | G         | Н             | I            | J            | F      |
| 1         |                                               | LAST                      | CHANGE              | PCHG               | HIGH                  | LOW                   | EMA5_DAY  | EMA10_DAY     |              |              |        |
| 2         | R_NIKKEI                                      | 11395.16                  | -12.71              | -0.11              | 11412.86              | 11336.45              | 11331.208 | 11270.203     |              |              | Ξ      |
| 3         | _HSI                                          | 23351.31                  | -30.63              | -0.13              | 23454.19              | 23341.79              | 23368.384 | 23396.8779    |              |              |        |
| 4         | STI                                           | 3302.04                   | 13.9                | 0.42               | 3306.61               | 3295.06               | 3291.0209 | 3284.38787    |              |              |        |
| 1         | SET                                           | 1530.51                   | 7.22                | 0.47               | 1531.28               | 1528.1                | 1521.1641 | 1511.31439    | )            |              |        |
|           | $\checkmark$                                  | $\sim$                    | $\sim$              | $\sim$             | $\sim$                | $\checkmark$          | $\sim$    | $\sim$        | $\checkmark$ | $\checkmark$ | $\sim$ |

#### การดึงข้อมูลแบบ Field as Row Header

- 1. พิมพ์ **Field** หรือชื่อ **Formula** ที่ต้องการดึงข้อมูลไว้ใน**แถวที่ 2** (Row) เป็นต้นไป
- 2. พิมพ์ **Symbol** ที่ต้องการดึงข้อมูลไว้ใน**คอลัมน์ B** (Column) เป็นต้นไป

| - 21 | A          | В   | С     | D   | E   | F | G | н |
|------|------------|-----|-------|-----|-----|---|---|---|
| 1    |            | PTT | PTTEP | TMB | BTS |   |   |   |
| 2    | TRADE      |     |       |     |     |   |   |   |
| 3    | CHANGE     |     |       |     |     |   |   |   |
| 4    | PCHG       |     |       |     |     |   |   |   |
| 5    | MACD_DAY   |     |       |     |     |   |   |   |
| 6    | SIGNAL_DAY |     |       |     |     |   |   |   |

3. นำเคอร์เซอร์เม้าส์มาวางที่ช่อง A1 แล้วคลิกปุ่ม Field as Row Header บนแถบเครื่องมือ หรือคลิกปุ่มขวาของ เม้าส์ แล้วเลือก Aspen Graphics DDE Quick Link > Field as Row Header

| X         | 🗋 🚅 🖬 🧉    | ) - (Y - 🍅        | <u>[</u> ]=           | Book2                 | - Microso  | ft Excel       |           | -             |              | - X          |   |
|-----------|------------|-------------------|-----------------------|-----------------------|------------|----------------|-----------|---------------|--------------|--------------|---|
| F         | ile Home   | Insert Pag        | e Layout Fo           | rmulas Dat            | a Review   | View I         | Developer | Aspen Graphic | IS 🛆 🕜       | 0 8 8        | 3 |
| -         |            | $\sim$            | ¢7                    |                       |            |                |           |               |              |              |   |
| Cr<br>DDI | eate Paste | Create New Symbol | Send Symbol<br>Update | Field as<br>Column He | ader Row H | d as<br>leader |           |               |              |              |   |
|           | ้ มาส์เ    | ที่นี่ 🤇          | f <sub>x</sub>        |                       |            |                |           |               |              |              | ~ |
| 1         | A          | В                 | C                     | D                     | E          | F              | G         | н             | I            | J            | - |
| 1         |            | PTT               | PTTEP                 | TMB                   | BTS        |                |           |               |              |              |   |
| 2         | TRADE      | 355               | 161                   | 2.46                  | 8.2        |                |           |               |              |              | = |
| 3         | CHANGE     | 3                 | 0                     | 0                     | 0.1        |                |           |               |              |              | _ |
| 4         | PCHG       | 0.85              | 0                     | 0                     | 1.23       |                |           |               |              |              |   |
| 5         | MACD_DAY   | 3.889             | -0.837                | 0.073                 | 0.151      |                |           |               |              |              |   |
| 6         | SIGNAL_DAY | 4.552             | -0.37                 | 0.074                 | 0.191      |                |           |               |              |              |   |
|           | $\sim$     | $\sim$            | $\sim$                | $\checkmark$          | $\sim$     | $\wedge$       | $\wedge$  | $\sim$        | $\checkmark$ | $\checkmark$ |   |

วิธีการใช้ Aspen Graphics DDE for Excel - Date 20210303.doc | 03 Mar 21

 หากต้องการเปลี่ยน Symbol หรือเปลี่ยนชื่อ Field หรือ Formula ให้พิมพ์ Symbol หรือชื่อ Field หรือชื่อ Formula ใหม่ที่ต้องการเปลี่ยนไปแทนที่ชื่อเดิมได้เลย แล้วกดปุ่ม Enter

ตัวอย่างเช่น ต้องการเปลี่ยน Formula จาก MACD\_DAY และ SIGNAL\_DAY เป็น PCHG1W และ PCHG1M ตามลำดับ พิมพ์ PCHG1W ในช่อง A5 (เดิมช่อง A5 เป็น Formula ชื่อ MACD\_DAY) และพิมพ์ PCHG1M ใน ช่อง A6 (เดิมช่อง A6 เป็น Formula ชื่อ SIGNAL\_DAY)

| 1 | K                                                                      | 🗋 🚄 🗟 🖻  | ) · · · · · | i 💁 📼          | Book                | 2 - Micros                        | oft Excel  | -         |                 |              | • ×          | -               |
|---|------------------------------------------------------------------------|----------|-------------|----------------|---------------------|-----------------------------------|------------|-----------|-----------------|--------------|--------------|-----------------|
|   | F                                                                      | ile Home | Insert Pag  | ge Layout F    | ormulas Da          | ta Reviev                         | v View     | Developer | Aspen Graphics  | ۵ 🕜          | - 6          | 83              |
| ſ |                                                                        |          |             |                |                     |                                   |            |           |                 |              |              |                 |
|   | Create Paste Create New Send Symbol<br>DDE Link DDE Link Symbol Update |          |             |                | Field a<br>Column H | Jas Field as<br>Header Row Header |            |           |                 |              |              |                 |
| E | _                                                                      | Aб       | - (         | f <sub>x</sub> | PCHG1M              | E QUICK LIN                       | K.         |           |                 |              |              | ~               |
|   | 2                                                                      | Α        | В           | С              | D                   | E                                 | F          | G         | н               | I            | J            | F               |
|   | 1                                                                      |          | PTT         | PTTEP          | TMB                 | BTS                               |            |           |                 |              |              | Ē               |
|   | 2                                                                      | TRADE    | 355         | 160.5          | 2.46                | 8.2                               |            |           |                 |              |              | =               |
|   | 3                                                                      | CHANGE   | 3           | -0.5           | 0                   | 0.1                               |            |           |                 |              |              |                 |
|   | 4                                                                      | PCHG     | 0.85        | -0.31          | 0                   | 1.23                              |            |           |                 |              |              |                 |
|   | 5                                                                      | PCHG1W   | -1.66       | -1.83          | 1.65                | -2.38                             |            |           |                 |              |              |                 |
|   | 6                                                                      | PCHG1M   | 5.97        | -0.31          | 17.14               | 9.33                              |            |           |                 |              |              |                 |
|   |                                                                        | $\sim$   | $\sim$      | $\sim$         | $\sim$              | $\overline{}$                     | $\searrow$ | $\sim$    | $\wedge \wedge$ | $\checkmark$ | $\checkmark$ | $\overline{\ }$ |

การดึงข้อมูลย้อนหลัง (History) ออกไปยัง Microsoft Excel

การดึงข้อมูลย้อนหลังออกไปยัง **Microsoft Excel** ได้ทั้งแบบข้อมูลรายนาทีและข้อมูลรายวัน โดยมีวิธีการ ดังนี้

- 1. คลิกไอคอน Create DDE Link บนแถบเครื่องมือ
- 2. จะปรากฎหน้าต่าง DDE Link Generator Helper Dialog ขึ้นมาบนหน้าจอ
- 3. คลิกที่แถบ **History**

| DDE Link Generator Helper                                                                                                    | Dialog                                                                                                    |                                                                                                   | x   |
|----------------------------------------------------------------------------------------------------|----------------------------------------------------------------------------------------------------|---------------------------------------------------------------------------------------------------|-----|
| Quot History Firmula<br>Symbol:<br>Interval<br>© Daily<br>© Intraday<br>Span: 0<br>© Tick<br>© Weekly<br>© Monthly<br>© Quarterly<br>I Skip gaps | Time Series<br>Start Date: Start Time: Start Time: Start | Quote Elements<br>DATE<br>TIME<br>HIGH<br>LOW<br>OPEN<br>CLOSE<br>VOLUME<br>OPEN INTERES<br>Clear |     |
|                                                                                                    |                                                                                                    | Copy Link Can                                                                                     | cel |

| เมนู รายละเอียด |                            |                                                                                                    |  |  |  |  |  |
|-----------------|----------------------------|----------------------------------------------------------------------------------------------------|--|--|--|--|--|
| Symbol          | Symbol ของข้อม             | มูลที่ต้องการดึงข้อมูล                                                                                                    |  |  |  |  |  |
| Interval        | ความกว้างของช่า<br>เป็นต้น | งงเวลาที่ต้องการว่าต้องการข้อมูลแบบรายนาที รายวัน หรือรายสัปดาห์                                                                                                    |  |  |  |  |  |
|                 | ตัวเลือก                   | รายละเอียด                                                                                                    |  |  |  |  |  |
|                 | Daily                      | ข้อมูลรายวัน                                                                                                    |  |  |  |  |  |
|                 | Intraday                   | ข้อมูลรายนาที โดยระบุจำนวนนาทีที่ต้องการในช่อง Span                                                                                                    |  |  |  |  |  |
|                 | Tick                       | ข้อมูลราย 0 นาที หรือแสดงทุกรายการที่เกิดขึ้น                                                                                                    |  |  |  |  |  |
|                 | Weekly                     | ข้อมูลรายสัปดาห์                                                                                                    |  |  |  |  |  |
|                 | Monthly                    | ช้อมูลรายเดือน                                                                                                    |  |  |  |  |  |
|                 | Quarterly                  | ช้อมูลรายไตรมาส                                                                                                    |  |  |  |  |  |
|                 | Skip gaps                  | เปิด/ปิดช่องว่าง (Gap) ในช่วงวันหยุดนักขัตฤกษ์<br>คลิกให้มีเครื่องหมาย < หากต้องการปิด Gap                                                                                                    |  |  |  |  |  |
| Time Series     | กำหนดระยะเวลาเ             | ที่ต้องการดึงข้อมูล                                                                                                    |  |  |  |  |  |
|                 | ตัวเลือก                   | รายละเอียด                                                                                                    |  |  |  |  |  |
|                 | Start Date                 | พิมพ์วันที่เริ่มต้น โดยพิมพ์ในรูปแบบ MM/DD/YY เช่น<br>6/15/13                                                                                                    |  |  |  |  |  |
|                 | Start Time                 | พิมพ์เวลาที่เริ่มต้น ใช้สำหรับกรณีเลือก Interval เป็น Intraday<br>หรือ Tick เท่านั้น โดยพิมพ์เวลาในรูปแบบ 24 นาฬิกา เช่น<br>14:00                                                                                                    |  |  |  |  |  |
|                 | End Date                   | พิมพ์วันที่สิ้นสุด โดยพิมพ์ในรูปแบบ MM/DD/YY เช่น<br>6/15/13                                                                                                    |  |  |  |  |  |
|                 | End Time                   | พิมพ์เวลาที่สิ้นสุด ใช้สำหรับกรณีเลือก Interval เป็น Intraday<br>หรือ Tick เท่านั้น โดยพิมพ์เวลาในรูปแบบ 24 นาฬิกา เช่น<br>14:00                                                                                                    |  |  |  |  |  |
|                 | Max days                   | จำนวนวันที่ต้องการดึงข้อมูล ใช้สำหรับ Interval แบบ Daily<br>เท่านั้น เช่น 20 เพื่อดึงข้อมูลย้อนหลัง 20 วัน<br>ใช้เมื่อต้องการดึงข้อมูลตามจำนวนวันที่ระบุเอาไว้ โดย Start<br>Date และ End Date จะเปลี่ยนไปเรื่อยๆ เมื่อขึ้นวันใหม่<br>(Rollover) |  |  |  |  |  |
|                 | Periods                    | จำนวนช่วงเวลาที่ต้องการ ใช้สำหรับ Interval ทุกรูปแบบ<br>ยกเว้น Daily<br>ใช้ เมื่อต้องการดึงข้อมูลตามจำนวนวันที่ระบุเอาไว้ โดย Start<br>Date และ End Date จะเปลี่ยนไปเรื่อยๆ เมื่อขึ้นวันใหม่<br>(Rollover)                                      |  |  |  |  |  |
|                 | Sort<br>Descending         | เรียงข้อมูลตามวันที่ใหม่ไปเก่า (Descending)<br>หากต้องการเปลี่ยนวิธีการเรียงเป็นจากเก่าไปใหม่ (Ascending)<br>ให้คลิกอีกครั้งหนึ่งเพื่อให้เครื่องหมาย 🗸 หายไป                                                                                    |  |  |  |  |  |

| เมนู           | รายละเอียด                |                                                   |  |
|----------------|---------------------------|---------------------------------------------------|--|
| Time Series    | กำหนดระยะเวลาที่ต้องกา    | รดึงข้อมูล                                        |  |
|                | ตัวเลือก                  | รายละเอียด                                        |  |
|                | Display N/A as            | ต้องการเปลี่ยนจาก N/A เป็นช่องว่างหรือไม่         |  |
|                | Blank                     | คลิกให้มีเครื่องหมาย ✔ เพื่อเปลี่ยนจาก N/A เป็น   |  |
|                |                           | ช่องว่าง                                          |  |
|                |                           |                                                   |  |
| Quote Elements | เลือก Field ที่ต้องการดึง | ข้อมูลย้อนหลังโดยคลิกให้มีแถบสีฟ้าที่ Field นั้นๆ |  |
|                | Field                     | รายละเอียด                                        |  |
|                | SYMBOL                    | แสดง Symbol ของข้อมูล                             |  |
|                | DATE                      | วันที่                                            |  |
|                | TIME                      | เวลา                                              |  |
|                | HIGH                      | ราคาสูงสุด                                        |  |
|                | LOW                       | ราคาต่ำสุด                                        |  |
|                | OPEN                      | ราคาเปิด                                          |  |
|                | CLOSE                     | ราคาปิด                                           |  |
|                | VOLUME                    | ปริมาณการซื้อขาย                                  |  |
|                | OPEN INTEREST             | มูลค่าการซื้อขาย (สำหรับหุ้น) หรือ                |  |
|                |                           | Open Interest (สำหรับฟิวเจอร์ส)                   |  |

| ปุ่ม              | รายละเอียด                                                               |
|-------------------|--------------------------------------------------------------------------|
| Qear              | ลบ Field ที่เลือกไว้ในช่อง <b>Quote Elements</b> ทั้งหมด แถบสีฟ้าจะหายไป |
| <u>C</u> opy Link | ดึงข้อมูลที่เลือกไว้ไปยัง Microsoft Excel                                |
| Cancel            | ไม่ต้องดึงข้อมูลที่เลือกไว้ พร้อมกับปิดหน้าต่างนี้                       |

- 4. พิมพ์ Symbol ของข้อมูลที่ต้องการดึงข้อมูลในช่อง Symbol
- 5. คลิกเลือกช่วงเวลาของข้อมูลกราฟที่ต้องการในช่อง Interval เช่น Daily
- 6. คลิกให้มีเครื่องหมาย < ที่ Skip gaps เพื่อปิดช่องว่างในช่วงวันหยุดนักขัตฤกษ์
- 7. กำหนดระยะเวลาที่ต้องการในช่อง **Time Series** เช่น Start Date 6/1/12 และ End Date 6/30/13
- หากต้องการเรียงข้อมูลตามวันที่จากเก่าไปใหม่ ให้คลิกที่ช่องหน้า Sort Descending เพื่อเอาเครื่องหมาย ✓ ออกไป
- 9. เลือก Field ที่ต้องการดึงข้อมูลในช่อง **Quote Elements** สำหรับ Field ที่ไม่ต้องการให้คลิกเม้าส์ที่ Field นั้นๆ เพื่อให้แถบสีฟ้าหายไป

วิธีการใช้ Aspen Graphics DDE for Excel - Date 20210303.doc | 03 Mar 21

10. คลิกปุ่ม Copy Link เพื่อดึงข้อมูลไปยัง Microsoft Excel

| DDE Link Generator Helper D | ialog                                                                                                    |                                                                       | × |
|-----------------------------|----------------------------------------------------------------------------------------------------|-----------------------------------------------------------------------|---|
| Quote History Formula       | Time Series<br>Start Date: 6/1/12<br>Start Time:<br>End Date: 6/30/13<br>End Time:<br>Max days: 0<br>Periods: 0<br>Sort Descending<br>Sort Descending<br>Display N/A as Blank | Quote Elements DATE TIME HIGH LOW OPEN CLOSE VOLUME OPEN INTERES Qear |   |
| PTT.FARD=6/1/12.NEA         | RD=6/30/13.QE=DT,ST,VL,OI.N                                                                                                    | IOGAPS"QMASTERINEWHISTI                                               |   |
|                             |                                                                                                    | Copy Link Cancel                                                      |   |

11. ข้อมูลที่เลือกไว้จะถูกส่งไปยัง **Microsoft Excel** และอัพเดทแบบไดนามิก

| 🔣 📋 🐸 🚽 🕫 - 😭 🗽 🐅 🖙 😾 Bookl - Microsoft Excel |        |            |               |          |             |             |            |              |            |              | • ×     |
|-----------------------------------------------|--------|------------|---------------|----------|-------------|-------------|------------|--------------|------------|--------------|---------|
|                                               | File   | Home       | Insert Page L | ayout Fo | mulas D     | ata Revi    | ew View    | Developer    | Aspen Gra  | aphics 👻 🕜   | - # ×   |
|                                               |        | A1         | • (c          | ∫∞ {=qma | ster newhis | t!'ptt.FARD | =6/1/12.NE | ARD=6/30/12  | 2.QE=DT,TM | ST,VL,OI.NOG | APS'} 🗸 |
|                                               | A      | В          |               | D        |             |             |            | н            |            |              |         |
| 1                                             | 6/1/12 | 2 17:00    | 305           | 32214    | 989303      |             |            |              |            |              |         |
| 2                                             | 6/5/12 | 2 17:00    | 303           | 33974    | 1035789     |             |            |              |            |              |         |
| 3                                             | 6/6/12 | 2 17:00    | 308           | 37531    | 1156861     |             |            |              |            |              |         |
| 4                                             | 6/7/12 | 2 17:00    | 308           | 36961    | 1144066     |             |            |              |            |              |         |
| 5                                             | 6/8/12 | 2 17:00    | 309           | 23491    | 720460      |             |            |              |            |              |         |
| 6                                             | 6/11/1 | 17:00      | 320           | 50318    | 1597120     |             |            |              |            |              |         |
| 7                                             | 6/12/1 | 17:00      | 325           | 47903    | 1532125     |             |            |              |            |              |         |
| 8                                             | 6/13/1 | 17:00      | 326           | 32257    | 1048377     |             |            |              |            |              |         |
| 9                                             | 6/14/1 | 17:00      | 326           | 42430    | 1390920     |             |            |              |            |              |         |
|                                               | 6      | $\sqrt{2}$ | $\sim$        | $\sim$   |             | $\sim$      | $\sim$     | $\checkmark$ | $\sim$     | $\sim \sim$  | $\sim$  |

วิธีการใช้ Aspen Graphics DDE for Excel - Date 20210303.doc | 03 Mar 21

### การดึงข้อมูลจากสูตรคำนวณ (Formula) ออกไปยัง Microsoft Excel

ดึงข้อมูลจากสูตรคำนวณ (Formula) ที่เขียนโดยใช้พึงก์ชัน CHART() ออกไปยัง Microsoft Excel ได้ โดยมีวิธีการ ดังนี้

- 1. คลิกไอคอน Create DDE Link บนแถบเครื่องมือ
- 2. จะปรากฏหน้าต่าง DDE Link Generator Helper Dialog ขึ้นมาบนหน้าจอ
- 3. คลิกที่แถบ **Formula**
- พิมพ์ชื่อ Formula แล้วตามด้วย Symbol ในรูปแบบนี้ Formula\_Name(Symbol)
- 5. คลิกปุ่ม Copy Link เพื่อดึงข้อมูลไปยัง Microsoft Excel

| DDE Link Generator Helper Dialog | ×   |
|----------------------------------|-----|
| Quote History Formula            |     |
|                                  |     |
| Enter the Name of the Formula    | .   |
|                                  |     |
|                                  |     |
|                                  |     |
|                                  | .   |
| QMASTERIQUOTEIEMA10_DAY(PTT)     |     |
|                                  |     |
|                                  |     |
|                                  |     |
|                                  |     |
|                                  |     |
|                                  |     |
| Copy Link Can                    | cel |

6. ข้อมูลที่ต้องการจะถูกส่งไปยัง Microsoft Excel และอัพเดทแบบไดนามิก

| 🗶 🗈 🥔 🔜 🧧 • 🗠 • 🖶 📐 🦡 🖛 |        |        |           |         | Boo      | Book1 - Microsoft Excel |           |           |         |          |              |       |     |
|-------------------------|--------|--------|-----------|---------|----------|-------------------------|-----------|-----------|---------|----------|--------------|-------|-----|
|                         | File   | Hor    | ne Insert | Page La | out For  | mulas D                 | iata Revi | ew View   | Develop | er Asper | n Graphics   | × 🕜 - | - × |
| E                       |        | D2     | •         | 6       | f= {=QM4 | ASTER QUC               | TE!'EMA10 | _DAY(PTT) | }       |          |              |       | ~   |
|                         | 4      |        |           | С       | D        |                         |           |           |         |          |              |       |     |
|                         | 1 SYI  | MB     | TRADE     | CHANGE  | EMA10    | EMA25                   |           |           |         |          |              |       |     |
|                         | 2 PT   | г      | 342       | 4       | 341.432  | 338.5866                |           |           |         |          |              |       |     |
|                         | 3      | ~      | ~ ~       |         |          | ~ ~                     |           |           |         |          |              |       |     |
| /                       | $\sim$ | $\sim$ | $\sim$    |         | $\sim$   | $\sim$                  | $\sim$    |           | $\sim$  | $\sim$   | $\checkmark$ |       |     |

วิธีการใช้ Aspen Graphics DDE for Excel - Date 20210303.doc | 03 Mar 21

### การอัพเดทข้อมูลใน Microsoft Excel

ข้อมูลใน Microsoft Excel จะอัพเดทแบบไดนามิก ก็ต่อเมื่อโปรแกรม Aspen for Windows ได้ถูกเปิดไว้เท่านั้น

เมื่อสร้างไฟล์ที่ดึงข้อมูลแบบ DDE จาก Aspen for Windows ออกมา แล้วทำการ Save เก็บไว้ใช้คราวต่อไป เมื่อ เปิดไฟล์ขึ้นมาใหม่ทุกครั้ง จะปรากฎหน้าต่างข้อความถามว่า ต้องการจะอัพเดทข้อมูลหรือไม่ ให้คลิกปุ่ม Update เพื่ออัพเดทข้อมูล

| N | Microsoft Excel |                                                                                                    |  |
|---|-----------------|----------------------------------------------------------------------------------------------------|--|
|   |                 | This workbook contains links to other data sources.                                                                                                    |  |
|   | 4               | If you update the links, Excel will attempt to retrieve the latest data.     If you don't update the links, Excel will use the previous information.                                                                       |  |
|   |                 | Note that data links can be used to access and share confidential information without your permission and possibly perform other harmful actions. Do not update the links if you do not trust the source of this workbook. |  |
| L |                 | Update Don't Update Help                                                                                                    |  |

### ตารางแสดงชื่อ Field ที่ดึงข้อมูลไปยัง Microsoft Excel ได้

| ชื่อ Field | รายละเอียด                                            | ประเภทข้อมูล           |
|------------|-------------------------------------------------------|------------------------|
| DESC       | ชื่อเต็มของ Symbol                                    | ข้อมูลเกี่ยวกับ Symbol |
| EXPDATE    | วันหมดอายุของ Warrant/DW                              | ข้อมูลเกี่ยวกับ Symbol |
| EXPIRE     | วันหมดอายุของ Futures & Options (MM/DD/YY)            | ข้อมูลเกี่ยวกับ Symbol |
| INDUSTRY   | กลุ่มอุตสาหกรรม                                       | ข้อมูลเกี่ยวกับ Symbol |
| LISTDATE   | วันที่เริ่มทำการซื้อขาย                               | ข้อมูลเกี่ยวกับ Symbol |
| SECTOR     | หมวดธุรกิจ                                            | ข้อมูลเกี่ยวกับ Symbol |
| SYMB       | Symbol                                                | ข้อมูลเกี่ยวกับ Symbol |
| UNDERLYING | หลักทรัพย์/สินทรัพย์อ้างอิง                           | ข้อมูลเกี่ยวกับ Symbol |
| XMONTH     | เดือนที่หมดอายุของ Futures & Options                  | ข้อมูลเกี่ยวกับ Symbol |
| BV         | มูลค่าทางบัญชีต่อหุ้น (Book value per share)          | ข้อมูลพื้นฐาน          |
| DPS        | เงินปันผลต่อหุ้น (Dividend per share)                 | ข้อมูลพื้นฐาน          |
| EPS        | กำไรต่อหุ้น (Earning per share)                       | ข้อมูลพื้นฐาน          |
| LSHARE     | จำนวนหุ้นจดทะเบียน (Listed shares) หน่วย: 100 หุ้น    | ข้อมูลพื้นฐาน          |
| МСАР       | มาร์เก็ตแคป (Market capitalization) หน่วย: ล้านบาท    | ข้อมูลพื้นฐาน          |
| MCAPR      | สัดส่วนมาร์เก็ตแคปเทียบกับมาร์เก็ตแคปของดัชนี (%MCAP) | ข้อมูลพื้นฐาน          |
| MIMPACT    | Market impact                                         | ข้อมูลพื้นฐาน          |
| PBV        | ราคาต่อมูลค่าทางบัญชีต่อหุ้น (Price per book value)   | ข้อมูลพื้นฐาน          |
| PERATIO    | อัตราส่วนราคาต่อกำไรต่อหุ้น (Price earnings ratio)    | ข้อมูลพื้นฐาน          |
| YLD        | อัตราส่วนเงินปันผลตอบแทน (Dividend Yield) หน่วย: %    | ข้อมูลพื้นฐาน          |

| ชื่อ Field | รายละเอียด                                    | ประเภทข้อมูล |
|------------|-----------------------------------------------|--------------|
| ASK        | ราคาเสนอขายลำดับที่ 1 (Offer 1)               | ข้อมูลราคา   |
| ASK2       | ราคาเสนอขายลำดับที่ 2 (Offer 2)               | ข้อมูลราคา   |
| ASK3       | ราคาเสนอขายลำดับที่ 3 (Offer 3)               | ข้อมูลราคา   |
| ASK4       | ราคาเสนอขายลำดับที่ 4 (Offer 4)               | ข้อมูลราคา   |
| ASK5       | ราคาเสนอขายลำดับที่ 5 (Offer 5)               | ข้อมูลราคา   |
| ASKSIZE    | ปริมาณเสนอขายลำดับที่ 1 (Offer Vol. 1)        | ข้อมูลราคา   |
| ASKSIZE2   | ปริมาณเสนอขายลำดับที่ 2 (Offer Vol. 2)        | ข้อมูลราคา   |
| ASKSIZE2   | ปริมาณเสนอขายลำดับที่ 2 (Offer Vol. 2)        | ข้อมูลราคา   |
| ASKSIZE3   | ปริมาณเสนอขายลำดับที่ 3 (Offer Vol. 3)        | ข้อมูลราคา   |
| ASKSIZE4   | ปริมาณเสนอขายลำดับที่ 4 (Offer Vol. 4)        | ข้อมูลราคา   |
| ASKSIZE5   | ปริมาณเสนอขายลำดับที่ 5 (Offer Vol. 5)        | ข้อมูลราคา   |
| BETA       | ค่าเบต้าของหุ้นรายตัว (ข้อมูลจาก ตลห.)        | ข้อมูลราคา   |
| BID        | ราคาเสนอซื้อลำดับที่ 1 (Bid 1)                | ข้อมูลราคา   |
| BID2       | ราคาเสนอซื้อลำดับที่ 2 (Bid 2)                | ข้อมูลราคา   |
| BID3       | ราคาเสนอซื้อลำดับที่ 3 (Bid 3)                | ข้อมูลราคา   |
| BID4       | ราคาเสนอซื้อลำดับที่ 4 (Bid 4)                | ข้อมูลราคา   |
| BID5       | ราคาเสนอซื้อลำดับที่ 5 (Bid 5)                | ข้อมูลราคา   |
| BIDSIZE    | ปริมาณเสนอซื้อลำดับที่ 1 (Bid Vol. 1)         | ข้อมูลราคา   |
| BIDSIZE2   | ปริมาณเสนอซื้อลำดับที่ 2 (Bid Vol. 2)         | ข้อมูลราคา   |
| BIDSIZE3   | ปริมาณเสนอซื้อลำดับที่ 3 (Bid Vol. 3)         | ข้อมูลราคา   |
| BIDSIZE4   | ปริมาณเสนอซื้อลำดับที่ 4 (Bid Vol. 4)         | ข้อมูลราคา   |
| BIDSIZE5   | ปริมาณเสนอซื้อลำดับที่ 5 (Bid Vol. 5)         | ข้อมูลราคา   |
| BUYVOLUME  | ปริมาณจากฝั่งซื้อ (Buy Volume)                | ข้อมูลราคา   |
| CEIL       | ราคา Ceiling                                  | ข้อมูลราคา   |
| CHANGE     | ค่า Change เมื่อเหียบกับราคาปิดวันก่อนหน้า    | ข้อมูลราคา   |
| CLOSE1M    | ราคาปิดในรอบ 1 เดือนที่แล้ว (ค่าของวันก่อน)   | ข้อมูลราคา   |
| CLOSE1W    | ราคาปิดในรอบ 1 สัปดาห์ที่แล้ว (ค่าของวันก่อน) | ข้อมูลราคา   |
| CLOSE1Y    | ราคาปิดในรอบ 1 ปีที่แล้ว (ค่าของวันก่อน)      | ข้อมูลราคา   |
| CLOSE3M    | ราคาปิดในรอบ 3 เดือนที่แล้ว (ค่าของวันก่อน)   | ข้อมูลราคา   |
| CLOSE6M    | ราคาปิดในรอบ 6 เดือนที่แล้ว (ค่าของวันก่อน)   | ข้อมูลราคา   |
| EXPRICE    | ราคาใช้สิทธิ์                                 | ข้อมูลราคา   |
| EXRATIO    | อัตราการใช้สิทธิ์                             | ข้อมูลราคา   |
| FFLOAT     | ค่าฟรีโฟลห (Free Float)                       | ข้อมูลราคา   |

| ชื่อ Field   | รายละเอียด                                         | ประเภทข้อมูล |
|--------------|----------------------------------------------------|--------------|
| FLOR         | ราคา Floor                                         | ข้อมูลราคา   |
| HI52W        | ราคาสูงสุดในรอบ 52 สัปดาห์ (ค่าของวันก่อน)         | ข้อมูลราคา   |
| HIGH         | ราคาสูงสุดของวัน                                   | ข้อมูลราคา   |
| LAST         | ราคาล่าสุด (รวมราคา Bid และ Offer ด้วย)            | ข้อมูลราคา   |
| LO52W        | ราคาต่ำสุดในรอบ 52 สัปดาห์ (ค่าของวันก่อน)         | ข้อมูลราคา   |
| LOW          | ราคาต่ำสุดของวัน                                   | ข้อมูลราคา   |
| LTDATE       | วันทำการซื้อขายสุดท้ายของ DW                       | ข้อมูลราคา   |
| NET          | ค่า Change เมื่อเทียบกับราคาปิดวันก่อนหน้า         | ข้อมูลราคา   |
| OPEN         | ราคาเปิดของวัน                                     | ข้อมูลราคา   |
| PCTCHG       | % การเปลี่ยนแปลงวันนี้ (ค่าของวันนี้)              | ข้อมูลราคา   |
| PCTCHG1M     | % การเปลี่ยนแปลงในรอบ 1 เดือน (ค่าของวันก่อน)      | ข้อมูลราคา   |
| PCTCHG1W     | % การเปลี่ยนแปลงในรอบ 1 สัปดาห์ (ค่าของวันก่อน)    | ข้อมูลราคา   |
| PCTCHG1Y     | % การเปลี่ยนแปลงในรอบ 1 ปี (ค่าของวันก่อน)         | ข้อมูลราคา   |
| PCTCHG3M     | % การเปลี่ยนแปลงในรอบ 3 เดือน (ค่าของวันก่อน)      | ข้อมูลราคา   |
| PCTCHG6M     | % การเปลี่ยนแปลงในรอบ 6 เดือน (ค่าของวันก่อน)      | ข้อมูลราคา   |
| PREV         | ราคาปิดวันก่อน                                     | ข้อมูลราคา   |
| PREVAVGVOL5D | ค่าเฉลี่ย 5 วันของ Volume (ค่าของวันก่อน)          | ข้อมูลราคา   |
| PREVOI       | Open Interest ของวันก่อน                           | ข้อมูลราคา   |
| PROJECTED    | ราคา Projected                                     | ข้อมูลราคา   |
| PROJVOL      | ปริมาณซื้อขายในช่วง Projected                      | ข้อมูลราคา   |
| RECENT       | ราคาเทรดล่าสุด                                     | ข้อมูลราคา   |
| SELLVOLUME   | ปริมาณจากฝั่งขาย (Sell Volume)                     | ข้อมูลราคา   |
| TIME         | เวลาเทรดล่าสุด                                     | ข้อมูลราคา   |
| TRADE        | ราคาเทรดล่าสุด                                     | ข้อมูลราคา   |
| TRADESIDE    | ฝั่งของราคาเทรดว่ามาจากฝั่งซื้อ (B) หรือฝั่งขาย(S) | ข้อมูลราคา   |
| TRADESIZE    | ปริมาณของรายการเทรดล่าสุด                          | ข้อมูลราคา   |
| VALUE        | มูลค่าการซื้อขายสะสม                               | ข้อมูลราคา   |
| VOLUME       | ปริมาณการซื้อขายสะสม                               | ข้อมูลราคา   |
| VWAP         | ราคาเฉลี่ยแบบ Volume Weighted Average              | ข้อมูลราคา   |

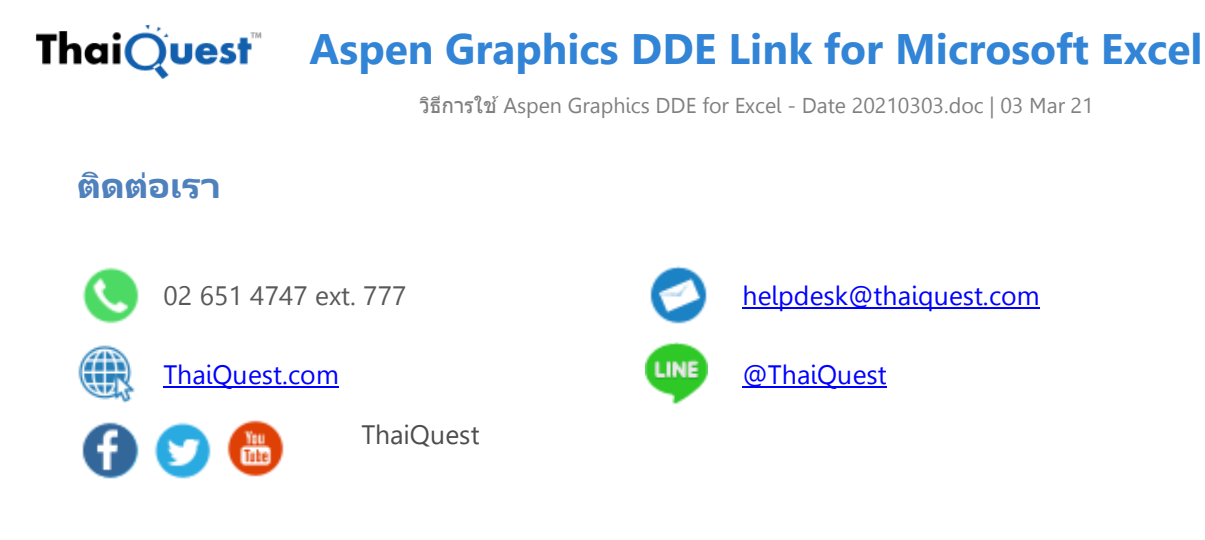